## Belgenet ile Yıllık İzin Formu Hazırlamak

Bu doküman Hitit Üniversitesi Mühendislik Fakültesi tarafından Belgenet Elektronik Belge Yönetim Sistemi (EBYS) kapsamında kullanılan "Personel İzin Formu" için yardım dokümanı niteliğinde hazırlanmıştır.

1. Evrak İşlemleri > Evrak oluştur sayfası açılır.

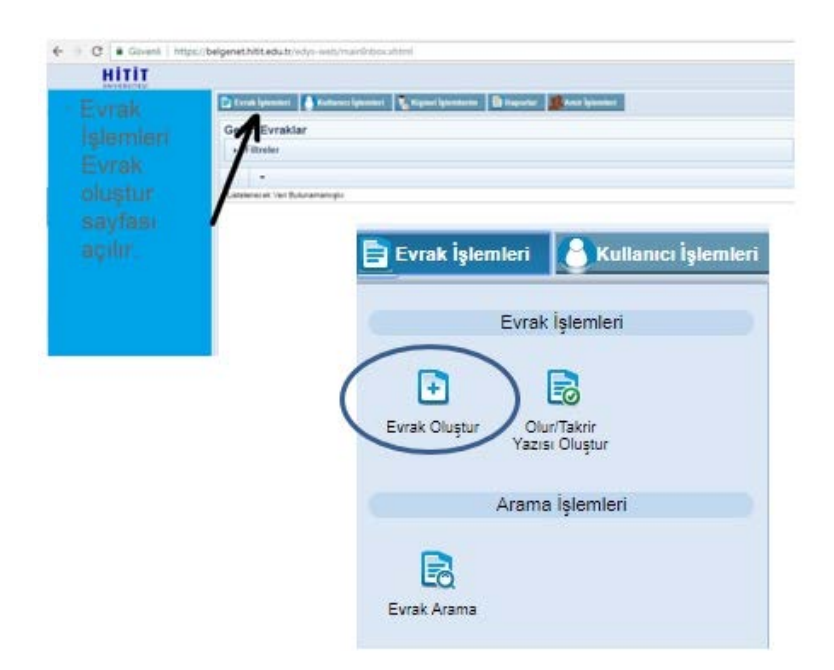

2. Konu koduna Yıllık İzin yazılır.

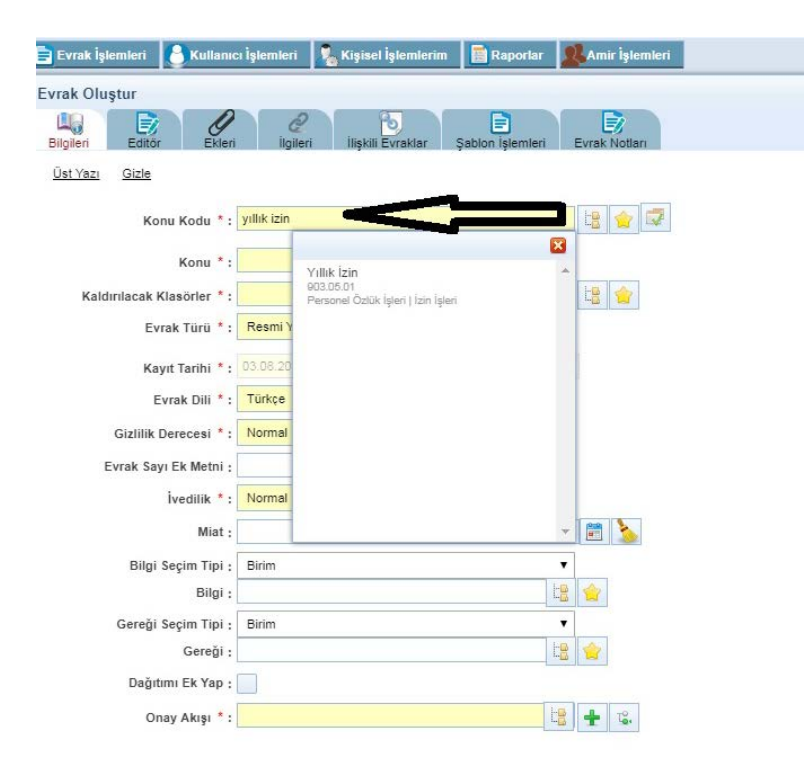

3. Evrak Türü "Form" olarak seçilir.

|                            |                                     |                  | -              |
|----------------------------|-------------------------------------|------------------|----------------|
| Evrak İşlemleri Kullanıc   | : İşlemleri 🛛 🔏 Kişisel İşlemlerin  | n 🔠 Raporlar     | Amir İşlemleri |
| Evrak Oluştur              |                                     |                  |                |
| 🖳 📴 🖉                      | 2                                   |                  |                |
| Bilgilen Editor Eklen      | liğileri ilişkili Evraklar          | Şabion işlemleri | Evrak Notlari  |
| UST YAZI GIZIE             |                                     |                  |                |
| Konu Kodu *:               | Yıllık İzin<br>903.05.01            | ×                | 7              |
|                            | Personel Özlük İşleri   İzin İşleri |                  |                |
| Konu *:                    | Yıllık İzin                         |                  |                |
| Kaldırılacak Klasörler * : |                                     |                  | 128 🚖          |
| Evrak Türü *:              | Resmi Yazışma                       | -                | •              |
|                            | Resmi Yazışma<br>Form               |                  |                |
| Kayıt Tarihi * :           | Dilekçe                             |                  |                |
| Evrak Dili * :             | Beyanname                           |                  |                |
| Gizlilik Derecesi *:       | Diger                               |                  |                |
| Evrak Sayı Ek Metni ;      |                                     |                  |                |
| İvedilik *:                | Normal                              | •                | ,              |
| Miat :                     |                                     |                  | 🖹 놀            |
| Bilgi Seçim Tipi :         | Birim                               | •                | •              |
| Bilgi :                    |                                     |                  | 1              |
| Gereği Seçim Tipi :        | Birim                               | •                |                |
| Gereği :                   |                                     | 12               | 1              |
| Dağıtımı Ek Yap ;          |                                     |                  |                |
| Onay Akışı * :             |                                     | tg               | ± ъ.           |

**4.** Form satırı açıldıktan sonra sağ tarafta bulunan "Ağaç Olarak Kullan" butonuna tıklanır ve 'Personel İzin Formu' seçilir.

| 🖹 Evrak İşlemleri 🛛 🜔 Kullanıc | ı İşlemleri                             | i 🛛 🧏 Kişisel İşlemlerim 🛛 🔚 Raporlar              | Amir İşlemleri    |
|--------------------------------|-----------------------------------------|----------------------------------------------------|-------------------|
| Evrak Oluştur                  |                                         |                                                    |                   |
| Bilgileri Editör Ekleri        | ligi                                    | 2<br>leri İlişkili Evraklar Şablon İşlemleri       | Evrak Notları     |
| <u>Úst Yazı</u> <u>Gizle</u>   |                                         |                                                    |                   |
| Konu Kodu *:                   | Yıllık İzin<br>903.05.01<br>Personel Öz | )<br>zlük İşleri   İzin İşleri                     | < 🐺               |
| Konu *:                        | Yıllık İzin                             |                                                    |                   |
| Kaldırılacak Klasörler * :     |                                         |                                                    | te 🍲              |
| Evrak Türü * :                 | Form                                    |                                                    | •                 |
| Form :                         |                                         |                                                    |                   |
| Kayıt Tarihi * :               | 03.08.20                                | Harcama Talimati                                   | ğaç Olarak Kullan |
| Evrak Dili * :                 | Türkçe                                  | Hastalık Oluru                                     |                   |
| Gizlilik Derecesi *:           | Normal                                  | Hastalık Oluru (Tek Amir İmza)                     |                   |
| Evrak Sayı Ek Metni ;          |                                         | İhale Onay Belgesi                                 |                   |
| İvedilik *:                    | Normal                                  | İhale Onay Belgesi (Spor)                          |                   |
| Miat :                         |                                         | İhale Yeni<br>MÜHENDİSLİK FAKÜLTESİ SEKRETERLİĞİ   |                   |
| Bilgi Seçim Tipi :             | Birim                                   | Onay Belgesi<br>MÜHENDISLIK FAKÜLTESI SEKRETERLIĞI |                   |
| Bilgi :                        |                                         | Personel izin Formu                                |                   |
| Gereği Seçim Tipi :            | Birim                                   | MUHENDISLIK FAKULTESI SEKRETERLIGI                 |                   |
| Gereği :                       |                                         | ubucubatik ewalt teol octoper public               |                   |
| Dağıtımı Ek Yap :              |                                         |                                                    |                   |
| Onay Akışı * :                 |                                         |                                                    | 😫 🛨 😮             |

İzin bilgilerinin dosyaya ve otomasyon sistemine eklenebilmesi için ve Bölüm Sekreterinin bilgisinin olması için bilgi seçim tipi **<u>kullanıcı</u>** yapılır, bilgi kısmına Bölüm Sekreterinin ve Personel Özlük İşleri Şefinin (Tülay Budak) ismi seçilecek.

| vrak Oluştur                     |                                                                                                    |               |
|----------------------------------|----------------------------------------------------------------------------------------------------|---------------|
| Bilgileri Editör Ekleri          | ilgileri İlişkili Evraklar Şablon İştemleri                                                                               | Evrak Notları |
| <u>Üst Yazı</u> <u>Gizle</u>     |                                                                                                    |               |
| Konu Kodu * ;                    | Yıllık İzin<br>903.06.01<br>Personel Özlük İşleri   İzin İşleri                                                           | <b>7</b>      |
| Копи * :                         | Yillik İzin                                                                                                    |               |
| Kaldırılacak Klasörler *:        |                                                                                                    | ta 🔶          |
| Evrak Türü * :                   | Form                                                                                                    | •             |
| Form :                           | Personel izin Formu<br>MÜHENDISLIK FAKÜLTESİ SEKRETERLİĞİ                                                                 |               |
| Kayıt Tarihi * :                 | 03.08.2018                                                                                                    |               |
| Evrak Dili * :                   | Türkçe                                                                                                    | •             |
| Gizlilik Derecesi * :            | Normal                                                                                                    | •             |
| Evrak Sayı Ek Metni ;            |                                                                                                    |               |
| İvedilik *:                      | Normal                                                                                                    | •             |
| Miat ;                           |                                                                                                    |               |
| Bilgi Seçim Tipi :               | Kullanici                                                                                                    | •             |
| Bilgi :                          | 2                                                                                                    | <u> </u>      |
| İsimler bu<br>bölüme             | Sayın Ali TAŞDAN METALURJİ<br>ve MALZEME MÜHENDİSLİĞİ<br>BÖLÜMÜ<br>MÜHENDİSLİK PAVÜLTESİ<br>DEKVALLİĞ Otomatik İç Değitim |               |
| yazılacak<br>ve çıkan<br>isimdon | 1 Sayın Tülay<br>BUDAK Mühendisi k Fakültesi<br>SERRETERLİĞİ<br>Mühendisi k Fakültesi<br>DEKANLIĞI Otomatik İç Dağıtım    |               |
|                                  | Birim                                                                                                    | •             |
|                                  |                                                                                                    | 2             |
| seçilecek                        |                                                                                                    |               |
| * :                              |                                                                                                    | 4 12          |

5. Onay Akışı kısmından (Otomatik Onay Akışı) Bölüm Başkanı ve Dekan işaretlenir (diğer isimler seçili ise seçim kaldırılır) ve her ikisinin için de '**İmzalama'** seçilir ve '**Kullan**' butonu tıklanır.

|          | Görev                | Asil                               |   | Vekil                                           | İşlem                           |
|----------|----------------------|------------------------------------|---|-------------------------------------------------|---------------------------------|
|          | Öğretim<br>Görevlisi | CEMİL<br>ZOBAR                     |   |                                                 | Paraflama 🔻                     |
|          | Bölüm<br>Başkanı     | Prof. Dr.<br>Satılmış<br>BASAN     |   |                                                 | İmzalama 🔻                      |
|          | Fakülte<br>Sekreteri | Zeki<br>BERKSUN                    |   | Tülay BUDAK<br>(30.07.2018-<br>03.08.2018)      | Paraflama 🔹                     |
| 24<br>24 | Dekan<br>Yardımcısı  | Dr. Öğr. Üyesi<br>Öncü<br>AKYILDIZ |   |                                                 | Paraflama 🔹                     |
|          | Dekan                | Prof. Dr. Ali<br>KILIÇARSLAN       | ~ | Dr. Oğr. Uyesi<br>Öncü AKYILDIZ<br>(31.07.2018- | Paraflama                       |
|          | Rektör<br>Yardımcısı | Prof. Dr.<br>Mustafa BIYIK         |   | 03.08.2018)                                     | Seçiniz<br>Kontrol<br>Paraflama |
|          | Rektör<br>Yardımcısı | Prof. Dr.<br>Nurcan<br>BAYKAM      |   |                                                 | Koordine                        |
| 1        | Rektör               | Prof. Dr. Reha                     |   |                                                 | İmzalama 🔻                      |

| ak Olu | ştur          |             |                                               |                                                                                              |                              |        |               |         |
|--------|---------------|-------------|-----------------------------------------------|----------------------------------------------------------------------------------------------|------------------------------|--------|---------------|---------|
| gileri | Editör        | 0<br>Ekleri | 2<br>İlgileri                                 | İlişkili Evraklar                                                                            | Şablon İşl                   | emleri | Evrak Notları |         |
|        | Konu          | Kodu *:     | Yıllık İzin<br>903.05.01<br>Personel Özlük İş | leri   İzin İşleri                                                                           |                              | ×      | <b>*</b>      |         |
|        |               | Konu *:     | Yıllık İzin                                   |                                                                                              |                              |        |               |         |
| Kald   | ırılacak Klas | sörler *:   | -                                             |                                                                                              |                              |        | ta 👷          |         |
|        |               |             | Yıllık (Kasö<br>KİMYA MÜHE                    | r) 903.05.01<br>ENDÍSLÍĞI BÖLÜMÜ<br>Sayıya Aktar                                             | :                            | ×      |               |         |
|        | Evrak         | Türü *:     | Form                                          |                                                                                              |                              | ۲      |               |         |
|        |               | Form :      | Personel izin F                               | Formu                                                                                        |                              | ×      |               |         |
|        | Kayıt         | Tarihi *:   | 03.08.2018                                    |                                                                                              |                              |        |               |         |
|        | Evra          | ik Dili * : | Türkçe                                        |                                                                                              |                              | ۲      |               |         |
|        | Gizlilik Der  | recesi *:   | Normal                                        |                                                                                              |                              |        |               |         |
| E      | Evrak Sayı E  | k Metni :   |                                               |                                                                                              |                              |        |               |         |
|        | İv            | edilik *:   | Normal                                        |                                                                                              |                              | ۲      |               |         |
|        |               | Miat :      |                                               |                                                                                              |                              |        |               |         |
|        | Bilgi Se      | çim Tipi :  | Kullanıcı                                     |                                                                                              |                              | ٠      |               |         |
|        |               | Bilgi :     |                                               |                                                                                              |                              |        | <b>જ</b>      |         |
|        |               |             | ↑ S<br>M<br>↓ D                               | Sayın Fatih ARICI ki<br>ÜHENDİSLİĞİ BÖLÜMİ<br>ÜHENDİSLİK FAKÜLTE<br>EKANLIĞI Otomatik İç     | MYA<br>D<br>Si<br>Dağıtım    | ×<br>/ |               |         |
|        |               |             | ↑ S<br>B<br>S<br>S<br>M<br>D                  | Sayın Tülay<br>UDAK MÜHENDİSLİK<br>EKRETERLİĞİ<br>ÜHENDİSLİK FAKÜLTE<br>EKANLIĞİ Otomatik İç | FAKÜLTESİ<br>Sİ<br>Ə Dağıtım | ×<br>/ |               |         |
|        | Gereği Se     | çim Tipi :  | Birim                                         |                                                                                              |                              |        | 0             | tomatil |
|        |               | Gereği :    |                                               |                                                                                              |                              |        |               |         |
|        | Dağıtımı      | Ek Yap :    |                                               |                                                                                              |                              |        | or            | ay aki  |
|        | Onay          | Akışı * :   | Yeni akış<br>Prof. Dr. Satılmış               | BASAN-Īmzalama / Dr.                                                                         | Öğr. Üyesi                   | ×      | 🛨 🖫           | £ I     |

Onay akışındaki son durum aşağıdaki gibi görünecektir:

Bu işlem bittikten sonra sol üstteki **Editör** tıklanır.

| Evrak İşlemleri                    | 🐁 Kişisel İş | lemlerim                                               |                   |                  |               |
|------------------------------------|--------------|--------------------------------------------------------|-------------------|------------------|---------------|
| Evrak Ordştur                      | ] @          | e                                                      | 6                 |                  | D             |
| Bilgileri Editör<br>Üst Yazı Gızır | Ekleri       | llgileri                                               | llişkili Evraklar | Şablon işlemleri | Evrak Notları |
|                                    | u Kodu *:    | Yı <b>llık İzin</b><br>903.05.01<br>Yersonel Özlük İşl | eri   İzin İşleri | ×                |               |
|                                    | Konu *:      | Yıllık İzin                                            |                   |                  |               |
| Kaldırılacak K                     | lasörler *:  |                                                        |                   |                  |               |
|                                    |              | Yıllık (Klasö                                          | ] 903.05.01       | ×                |               |

6. Seçilen formlar tablo olarak editör ekranına yüklenir gerekli alanlar doldurulur.

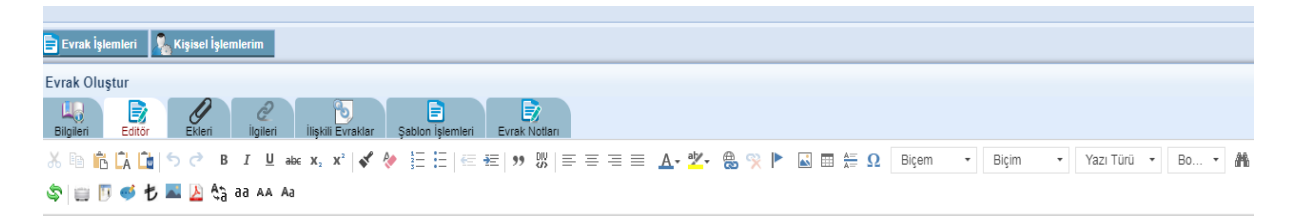

|                                                                      | HİTİT ÜNİVERSİTESİ<br>KİMYA MÜHENDİSLİĞİ BÖLÜMÜ                                                                                         |
|----------------------------------------------------------------------|----------------------------------------------------------------------------------------------------|
|                                                                      | XXXXXX MAKAMINA                                                                                                    |
|                                                                      | Personel İzin Formu                                                                                                    |
| <b>Sayı:6</b> 1533839-903.05.01-<br><b>Konu:</b> Yıllık İzin         |                                                                                                    |
| Adı Soyadı                                                           |                                                                                                    |
| Kadro Unvanı                                                         |                                                                                                    |
| Kurum Sicil No                                                       |                                                                                                    |
| İzin Başlangıç Tarihi                                                | //2018                                                                                                    |
| İzin Bitiş Tarihi                                                    | //2018                                                                                                    |
| İzin Süresi                                                          |                                                                                                    |
| İzin Adresi                                                          |                                                                                                    |
| Cep Telefonu                                                         |                                                                                                    |
| Yukarıdaki tarihler arasında yıll<br>Yukarıda bilgileri bulunan pers | lık izinli sayılmam hususunu müsadelerinize arz ederim.<br>Ad Soyad<br>İmza<br>sonelin 2017 yılından gün, 2018 yılından gün olmak üzere |
| Kalan İzin Süresi                                                    |                                                                                                    |
| Vekalet Edecek Kisi (varsa)                                          |                                                                                                    |
| Birimimiz emrinde gör                                                | rev yapmakta olan adı geçenin talep ettiği yıllık iznini 657 Sayılı<br>10. maddari uyanınca kullanmarı husuyunu tansinlərininə arz      |

|                                                                                                    | T.C.<br>HİTİT ÜNİVERSİTESİ<br>MYA MÜHENDİSLİĞİ BÖLÜMÜ                                                                                                    |
|----------------------------------------------------------------------------------------------------|----------------------------------------------------------------------------------------------------|
| DE                                                                                                    | KANLIK MAKAMINA                                                                                                    |
|                                                                                                    | Personel İzin Formu                                                                                                    |
| Sayı:61533839-903.05.01-                                                                                                    |                                                                                                    |
| Adı Soyadı                                                                                                    | CEMIL ZOBAR                                                                                                    |
| Kadro Unvani                                                                                                    | Öğretim Görevlişi                                                                                                    |
| Kurum Sicil No                                                                                                    | 20***                                                                                                    |
| zin Baslangıc Tarihi                                                                                                    | .15/09./2018                                                                                                    |
| Izin Bitis Tarihi                                                                                                    | 25./09./2018                                                                                                    |
| -                                                                                                    | 11 gün                                                                                                    |
| zin Süresi                                                                                                    |                                                                                                    |
| zin Süresi<br>zin Adresi                                                                                                    | Çorum-Ankara-İzmir                                                                                                    |
| lzin Süresi<br>İzin Adresi<br>Cep Telefonu<br>Yukarıdaki tarihler arasında yıllık izin                                                                                                    | Çorum-Ankara-İzmir<br>0530*****<br>li sayılmam hususunu müsadelerinize arz ederim.<br>Cemil ZOBAR<br>İmza                                                                                                    |
| Izin Süresi<br>İzin Adresi<br>Cep Telefonu<br>Yukarıdaki tarihler arasında yıllık izin<br>Yukarıda bilgileri bulunan personelir<br>toplam gün yıllık izni vardır.<br>Kalan İzin Süresi                                                                                                    | Çorum-Ankara-İzmir<br>0530*****<br>li sayılmam hususunu müsadelerinize arz ederim.<br>Cemil ZOBAR<br>İmza<br>n 2017 yılından gün, 2018 yılından gün olmak üzere                                                                                                    |
| İzin Süresi<br>İzin Adresi<br>Cep Telefonu<br>Yukarıdaki tarihler arasında yıllık izin<br>Yukarıda bilgileri bulunan personelir<br>toplam gün yıllık izni vardır.<br>Kalan İzin Süresi<br>Vekalet Edecek Kişi (varsa)                                                                                                    | Çorum-Ankara-İzmir<br>0530*****<br>li sayılmam hususunu müsadelerinize arz ederim.<br>Cemil ZOBAR<br>İmza<br>n 2017 yılından gün, 2018 yılından gün olmak üzere<br>                                                                                                    |
| Izin Süresi<br>İzin Adresi<br>Cep Telefonu<br>Yukarıdaki tarihler arasında yıllık izin<br>Yukarıda bilgileri bulunan personelir<br>toplam gün yıllık izni vardır.<br>Kalan İzin Süresi<br>Vekalet Edecek Kişi (varsa)<br>Birimimiz emrinde görev yap<br>Devlet Memurları Kanunun 102 10.<br>ederim.                                        | Çorum-Ankara-İzmir         0530*****         li sayılmam hususunu müsadelerinize arz ederim.<br>Cemil ZOBAR<br>İmza         n 2017 yılından gün, 2018 yılından gün olmak üzere               makta olan adı geçenin talep ettiği yıllık iznini 657 Sayılı         3. maddesi uyarınca kullanması hususunu tensiplerinize arz                                 |
| Izin Süresi<br>İzin Adresi<br>Cep Telefonu<br>Yukarıdaki tarihler arasında yıllık izin<br>Yukarıda bilgileri bulunan personelir<br>toplam gün yıllık izni vardır.<br>Kalan İzin Süresi<br>Vekalet Edecek Kişi (varsa)<br>Birimimiz emrinde görev yap<br>Devlet Memurları Kanunun 102 10.<br>ederim.<br>Uygun görüşle arz ederim.<br>//2018 | Çorum-Ankara-İzmir         0530*****         li sayılmam hususunu müsadelerinize arz ederim.<br>Cemil ZOBAR<br>İmza         a 2017 yılından gün, 2018 yılından gün olmak üzere               makta olan adı geçenin talep ettiği yıllık iznini 657 Sayılı         3. maddesi uyarınca kullanması hususunu tensiplerinize arz         UYGUNDUR        /./2018 |

7. Evrak doldurma İşlemi tamamlandıktan sonra **Kaydet ve Onaya Sun** butonuna basılarak süreç başlatılır.

|                                                                     |                                                   |                 |                   |           |                     |     |               | 0   |
|---------------------------------------------------------------------|---------------------------------------------------|-----------------|-------------------|-----------|---------------------|-----|---------------|-----|
| eri Evrak Notlari                                                   |                                                   | Evrak Göster    | Q<br>PDF Önizleme | Raydet    | Kaydet ve Onaya Sun | Sil | Evrak Kopyala | Pay |
| ∈ Æ   ୬୨ 號   ≡ ≡ <mark>≡</mark> ≣ <u>A</u> - <mark>थ</mark> - & % ▶ | 🖬 🏛 🕰 Βiçem 👻 Normal                              | Times N         | • 12 • <b>a</b>   | ab ab   📆 | 🗐 🧊 Caynak          |     |               |     |
|                                                                     |                                                   |                 | *                 |           | $-/ \setminus$      |     |               |     |
| Kurum Sicil No                                                      | 20***                                             | •               |                   |           | 77                  |     |               |     |
| İzin Başlangıç Tarihi                                               | .15/09./2018                                      |                 |                   |           |                     |     |               |     |
| İzin Bitiş Tarihi                                                   | 25./09./2018                                      |                 |                   |           |                     |     |               |     |
| İzin Süresi                                                         | 11 gün                                            |                 |                   |           |                     |     |               |     |
| İzin Adresi                                                         | Çorum-Ankara-İzmir                                |                 |                   |           |                     |     |               |     |
| Cep Telefonu                                                        | 0530*****                                         |                 |                   |           |                     |     |               |     |
| Yukarıdaki tarihler arasında yıllık izinli say                      | ulmam hususunu müsadelerinize arz ederim.<br>Cemi | 1 ZOBAR<br>İmza |                   |           |                     |     |               |     |
| Yukarıda bilgileri bulunan personelin 201                           | 7 yılından gün, 2018 yılından gün olr             | nak üzere       |                   |           |                     |     |               |     |

Gönder ve evet butonları seçildikten sonra evrak imzaya gönderilmiş olur.

8. Evrakın İmzalanıp imzalanmadığı süreci İşlem Yaptıklarım/Hazırladıklarım kısmından takip edilebilir.

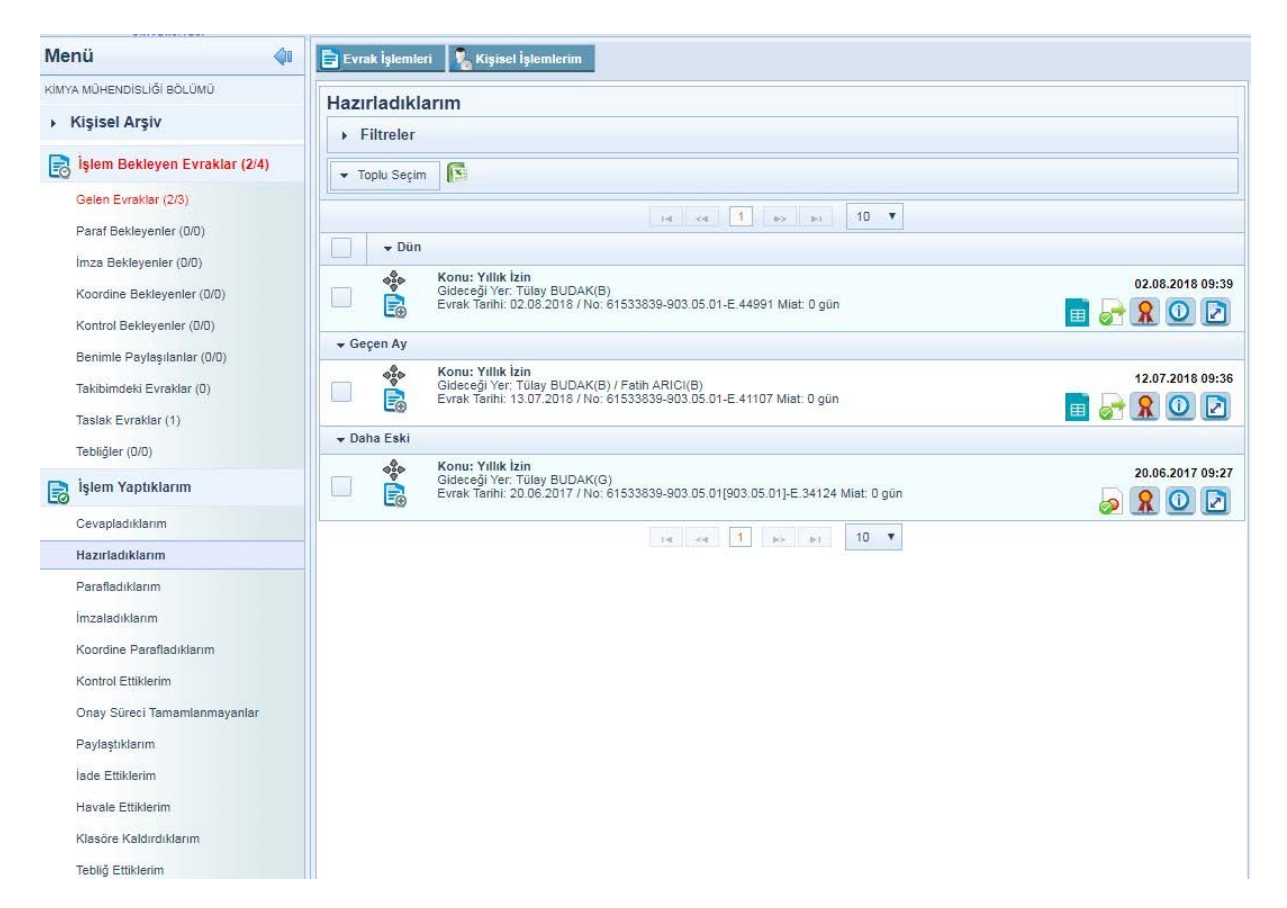